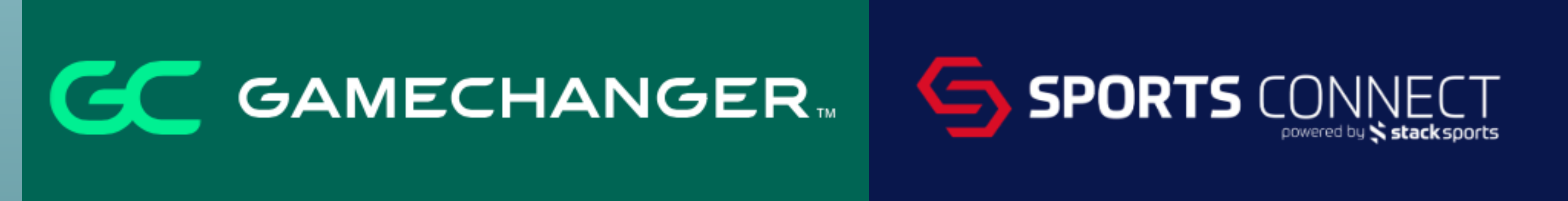

## THE <u>INS</u> AND **OUTS** OF GAMECHANGER & SPORTS CONNECT

8/24/2024 - ASWLL Coaches Meeting

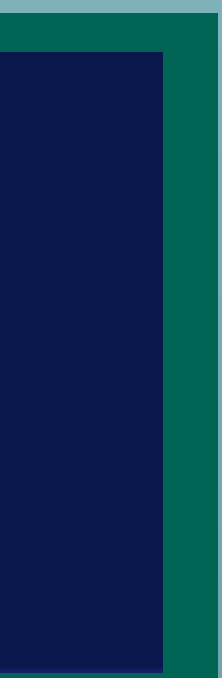

# FINDINGYOURTEAM Download the application from Apple or Google App Store

## • Follow these steps:

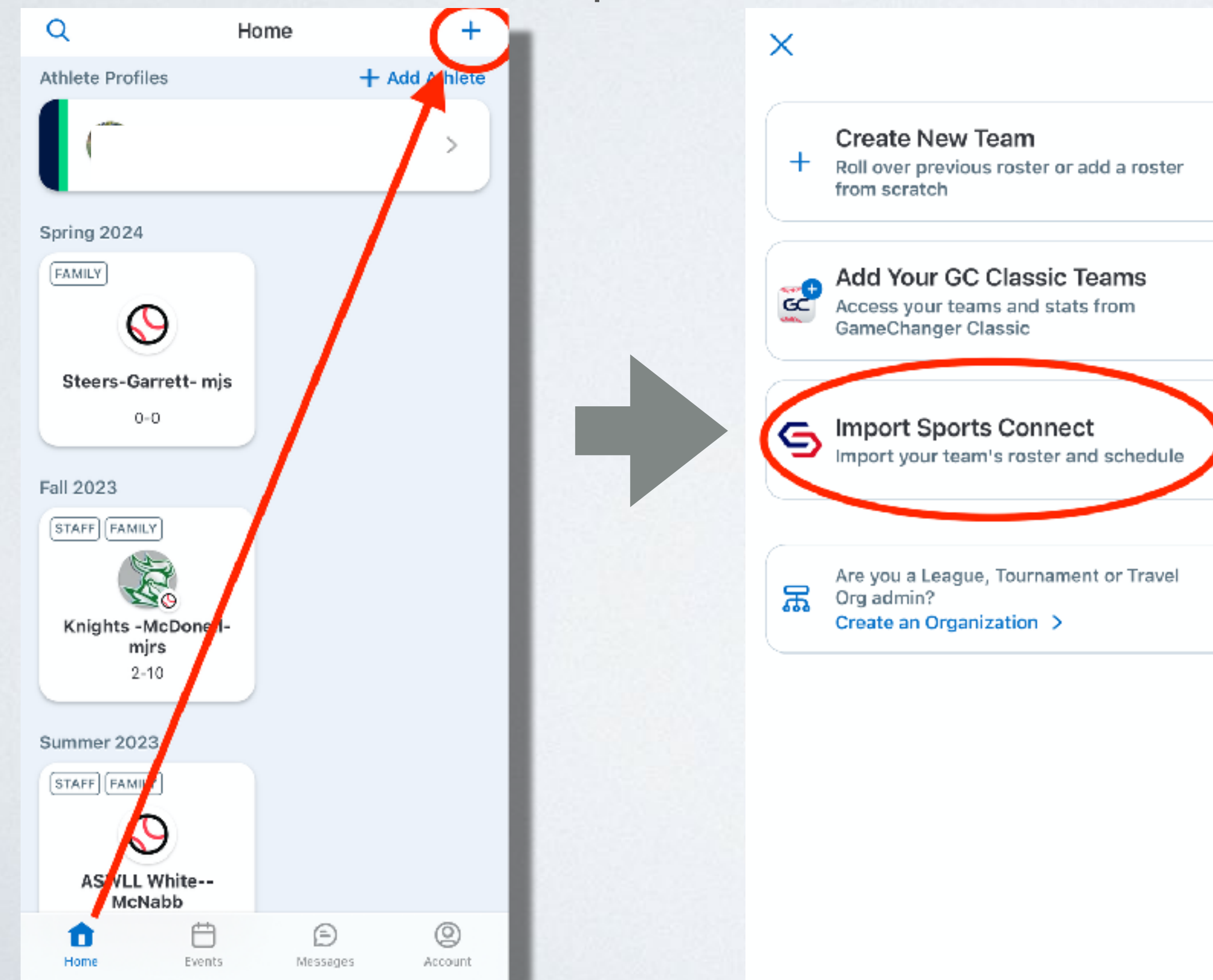

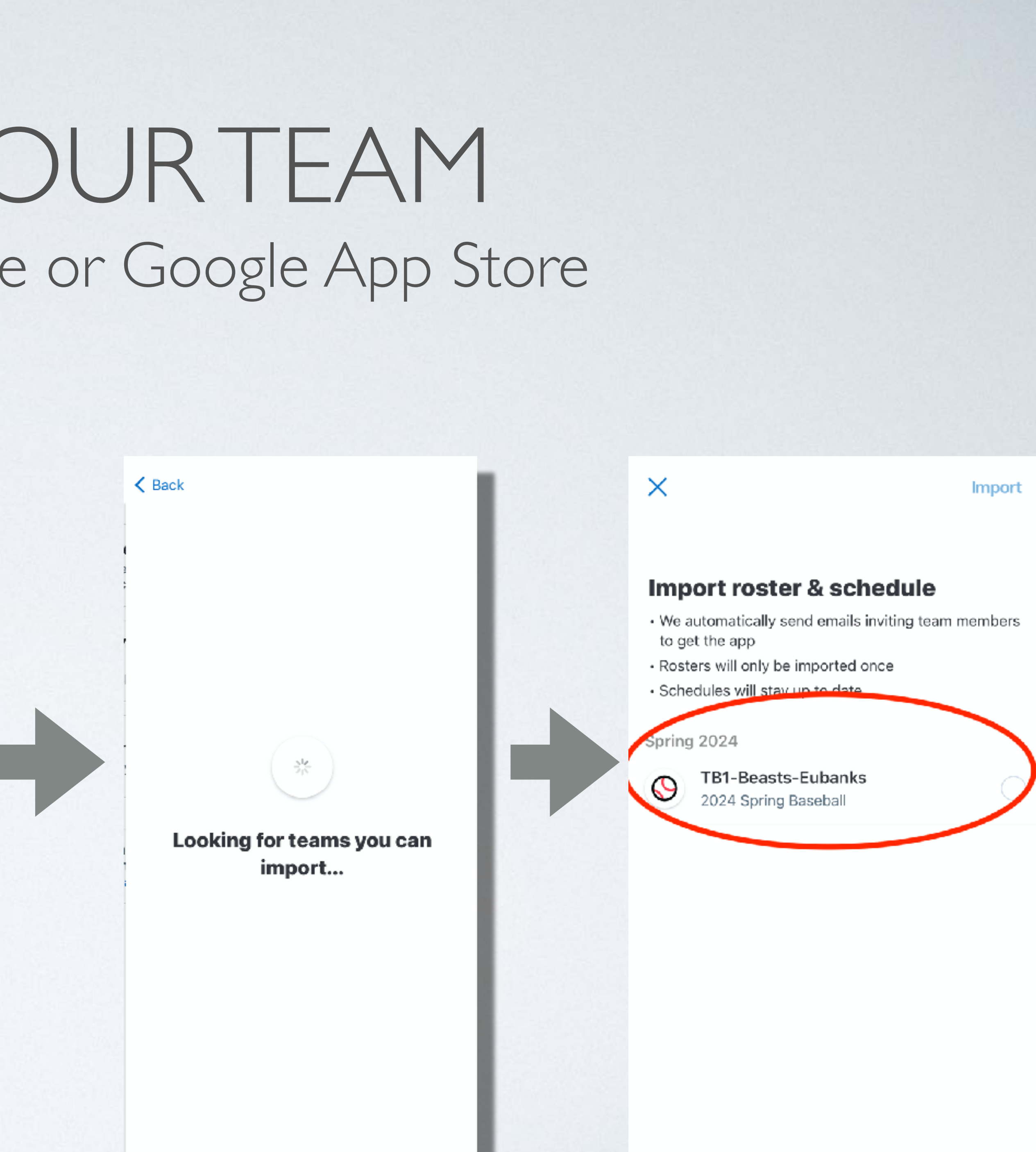

# THREE (3) LEVELS OF TEAM INVOLVEMENT

• FAN - Access to team schedule and live stream.

• FAMILY - Connected directly to a player on the roster. Access includes team messages, schedule, and live stream.

 STAFF - All access to GameChanger. This includes team stats and the ability to KEEP SCORE and RECORD / STREAM games. By default, GameChanger limits teams to four (4) staff members.

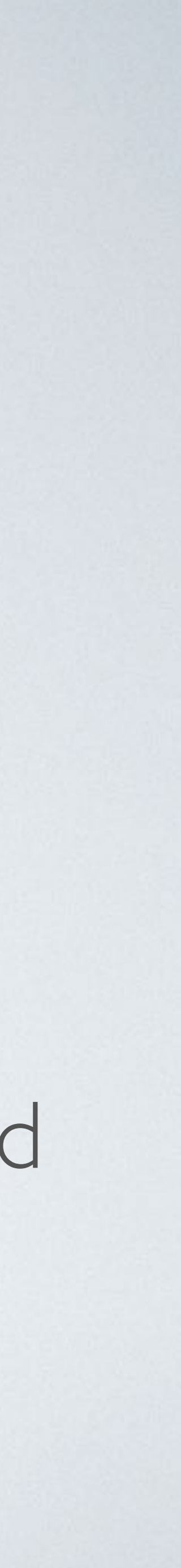

# ERRORS FINDING TEAMS

## $\times$

## Import roster & schedule

- We automatically send emails inviting team members to get the app
- · Rosters will only be imported once
- Schedules will stay up to date

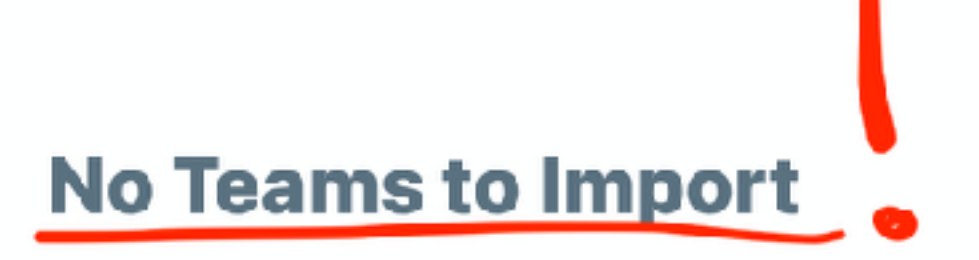

Import

We didn't find any teams to import from your Sports Connect account.

# SOLUTIONS TO FINDING TEAMS

- the team via EMAIL OR TEXT.
- help.
- Contact GameChanger. (Make this option a last resort).

If possible - contact another parent on the team to share access to

• Contact the team manager or the league commissioner for additional

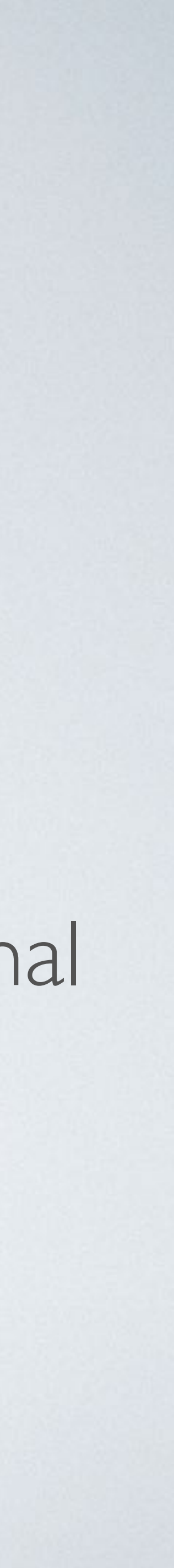

# SYNCHING SCHEDULES TO PHONE

| 6:22  | 2 -                                                       |      |
|-------|-----------------------------------------------------------|------|
| ×     | Team Settings                                             |      |
|       |                                                           |      |
| 0     | Team Info                                                 | >    |
| al    | Stat Settings                                             | >    |
|       | Broadcasting Permissions                                  | >    |
| 0¢2   | Practice Scoring a Game                                   | >    |
| G     | Start New Season<br>Roll over roster and fans to a new se | ason |
|       |                                                           |      |
| â.    | Game Alerts                                               | >    |
| 6     | Schedule Sync                                             | >    |
|       |                                                           |      |
| Leave | Team                                                      |      |
|       |                                                           |      |

| Schedule Sync                    |  |
|----------------------------------|--|
| to Your Calendar                 |  |
| edule to your personal calendar. |  |
| n Schedu e                       |  |
|                                  |  |
| nc Apple Calendar                |  |
| nc Google Calendar               |  |
| opy Calendar Link                |  |
| Cancel                           |  |

| <b>(</b> Mar : | 2024   |    |        |         | Q      | +  |
|----------------|--------|----|--------|---------|--------|----|
| s              | м      | т  | w      | т       | F      | s  |
|                |        |    |        |         | 1<br>• | 2  |
| 3<br>•         | 4<br>• | 5  | 6<br>• | 7<br>•  | 8      | 9  |
| 10             | 11     | 12 | 13     | 14<br>- | 15     | 16 |
| 17<br>■        | 18     | 19 | 20     | 21      | 22     | 23 |
| 24             | 25     | 26 | 27     | 28      | 29     | 30 |
| 31<br>•        |        |    |        |         |        |    |

| Steers-Garrett- mjs @ Dragons-Cha | 6:30 PM |
|-----------------------------------|---------|
| Golf Club Drive                   | 8:15 PM |

Today

Calendars

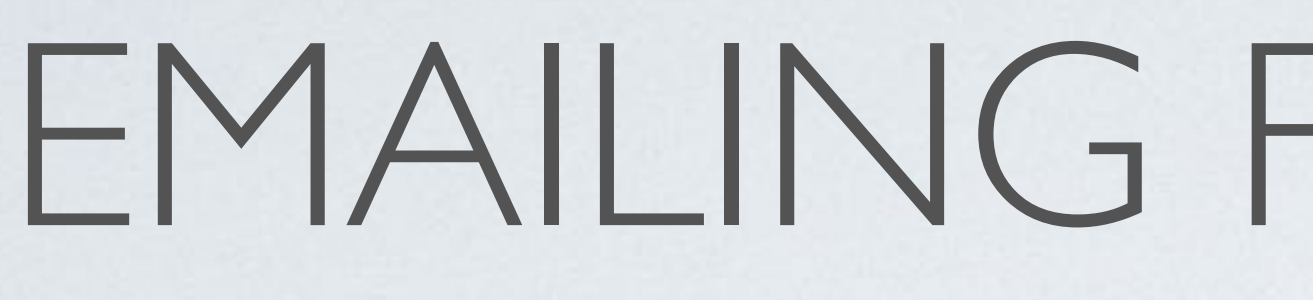

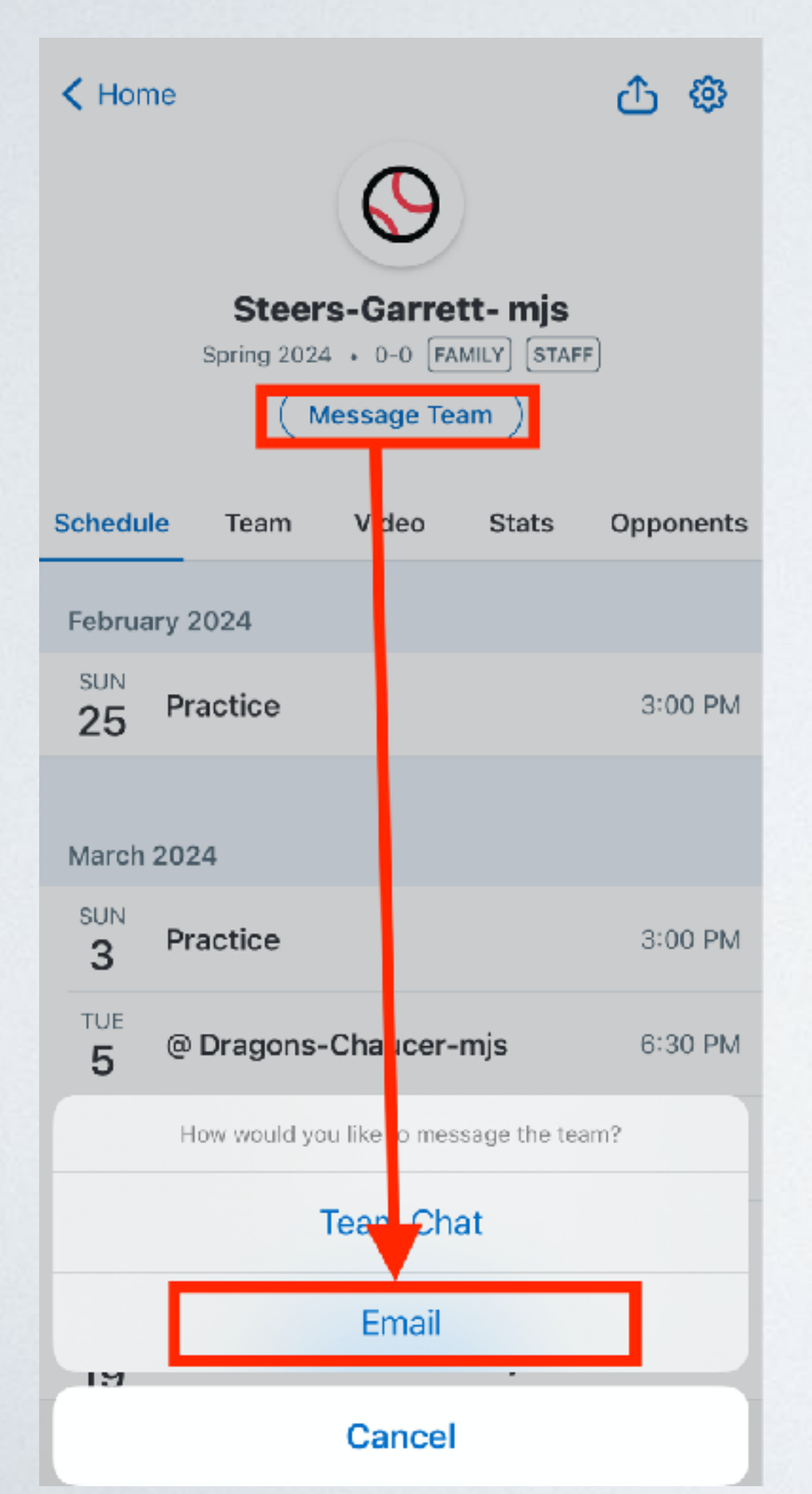

This will blind carbon copy (BCC) everyone and send from your personal email provider.

# EMAILING FROM THE APP

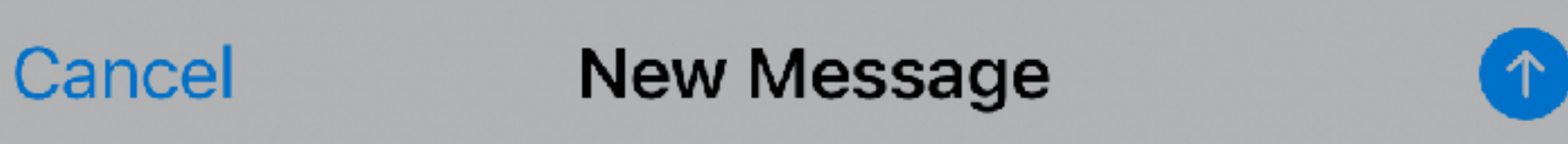

Subject: Add subject line.

## Add message.

This email was sent from GameChanger. Download the iOS app or Android app to RSVP to games, chat with your team, and view score updates!

Sent from my iPhone

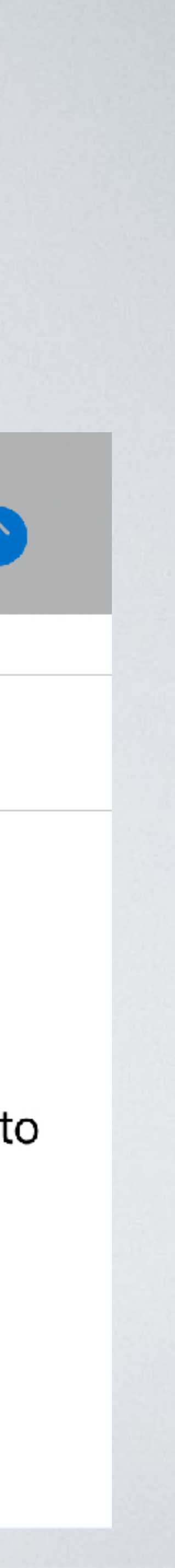

# SCOREKEEPING

- - allow more than 4 on the app. #gamingthesystem
- The home team is the official scorekeeper of the game, but it is permissible for both teams to keep score at the same time.

• The parent must be listed as a STAFF MEMBER on the GC App.I

• If your team needs more than four (4) coaches, have the additional parents request to be assistant coaches. Sports Connect will then

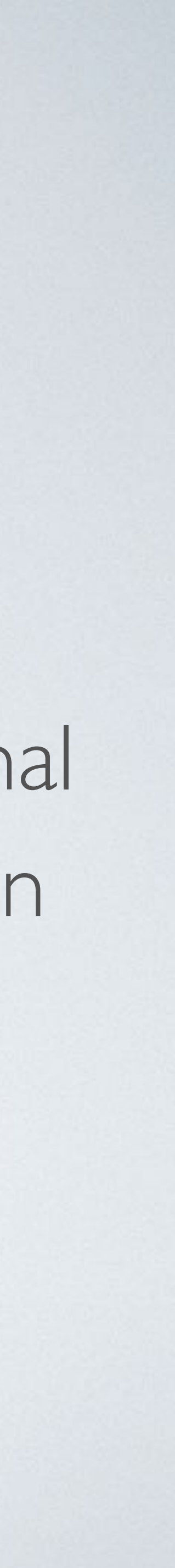

### SCOREKEEPING RESOURCES Practice scoring in the app: Menu K Home Lions X AB 1st of 9, 0-0 Steers-Garrett- mjs Tear Spring 2024 • 0-0 FAMILY STAFF Message Team Stat **D** Baxter Video Schedule Stats Opponents Team Broa #44 February 2024 002 Prac SUN NEXT 3:00 PM 25 Practice Star G Roberts Roll March 2024 SUN Practice 3:00 PM 3 Gam TUE @ Dragons-Chaucer-mjs 6:30 PM Б $\sim$ G Sche SUN Practice 3:00 PM 10 00:00:00 SUN Practice 3:00 PM 17 Leave Team Score + Add Event TUE 6:30 PM vs. Panthers-morrow - mjs 19

| Team Settings                                                                   |   |
|---------------------------------------------------------------------------------|---|
|                                                                                 |   |
| n Info                                                                          | > |
| Settings                                                                        | > |
| adcasting Permissions                                                           | > |
| tice Scoring a Game                                                             | > |
|                                                                                 |   |
| t New Season<br>over roster and fans to a new season                            |   |
| t New Season<br>over roster and fans to a new season                            |   |
| t New Season<br>over roster and fans to a new season<br>ne Alerts               | > |
| t New Season<br>over roster and fans to a new season<br>ne Alerts<br>edule Sync | > |
| t New Season<br>over roster and fans to a new season<br>he Alerts<br>edule Sync | > |

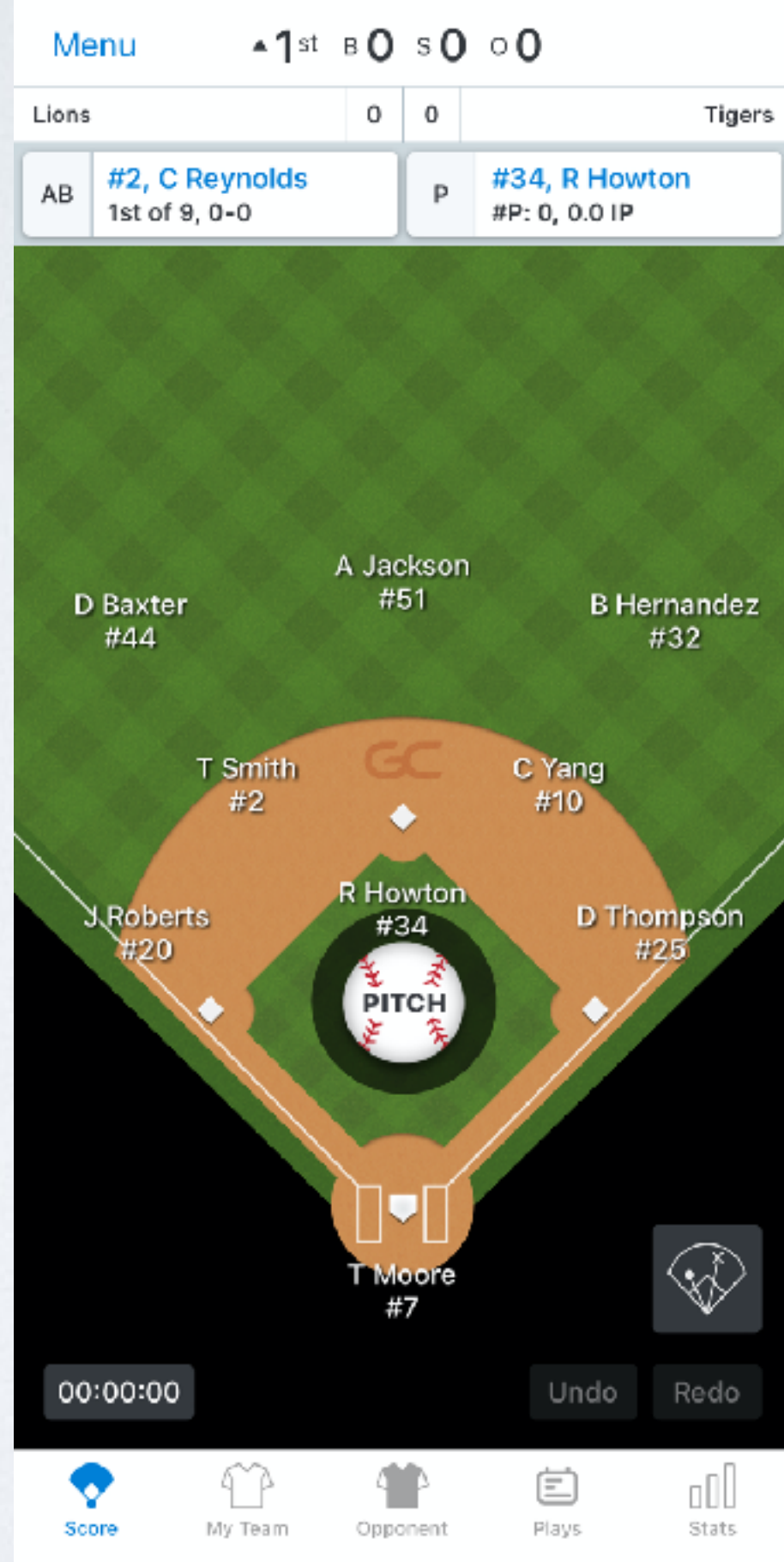

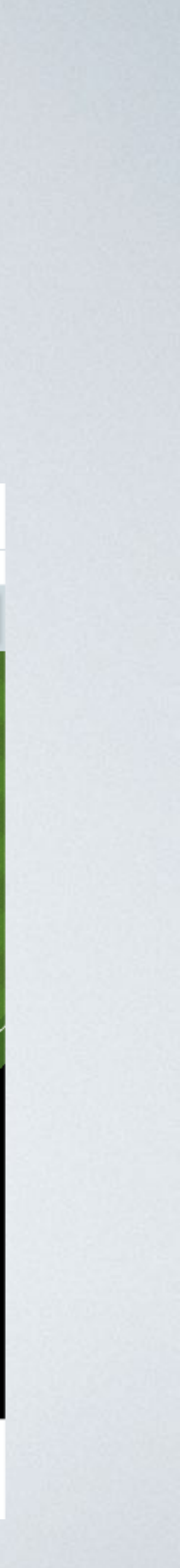

# SCOREKEEPING RESOURCES

## GameChanger University

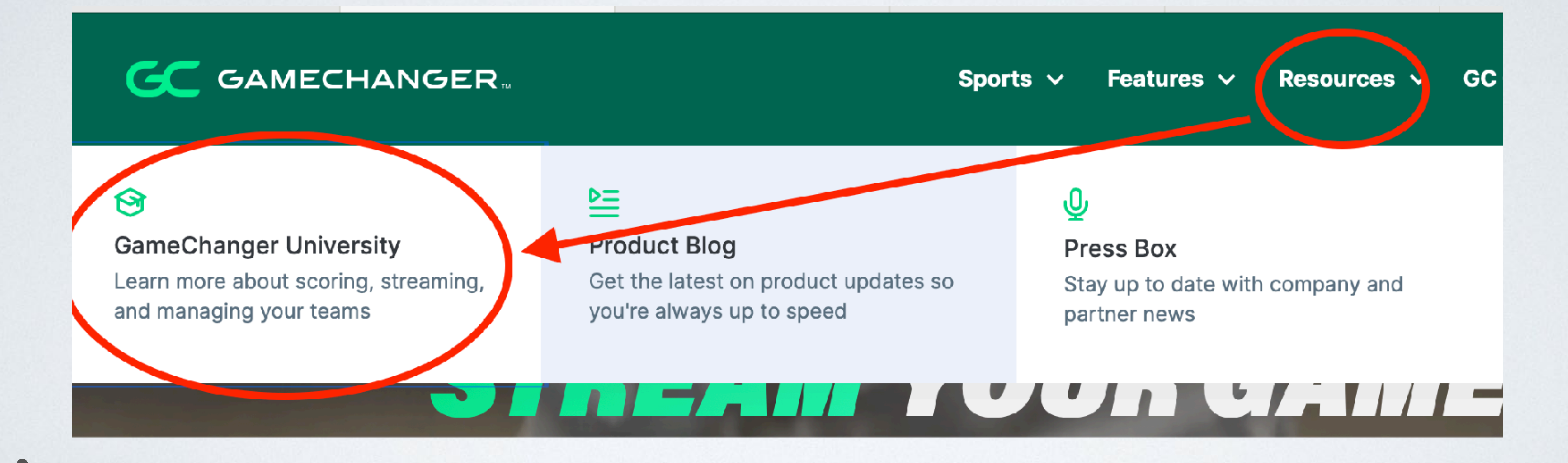

# SCOREKEEPING RESOURCES

# A: MERINGER UNIVERSIT

Ready to get started with GameChanger? GameChanger University will help you learn the basics so you're prepared for game time.

## COURSES AND VIDEOS TO GET YOU STARTED

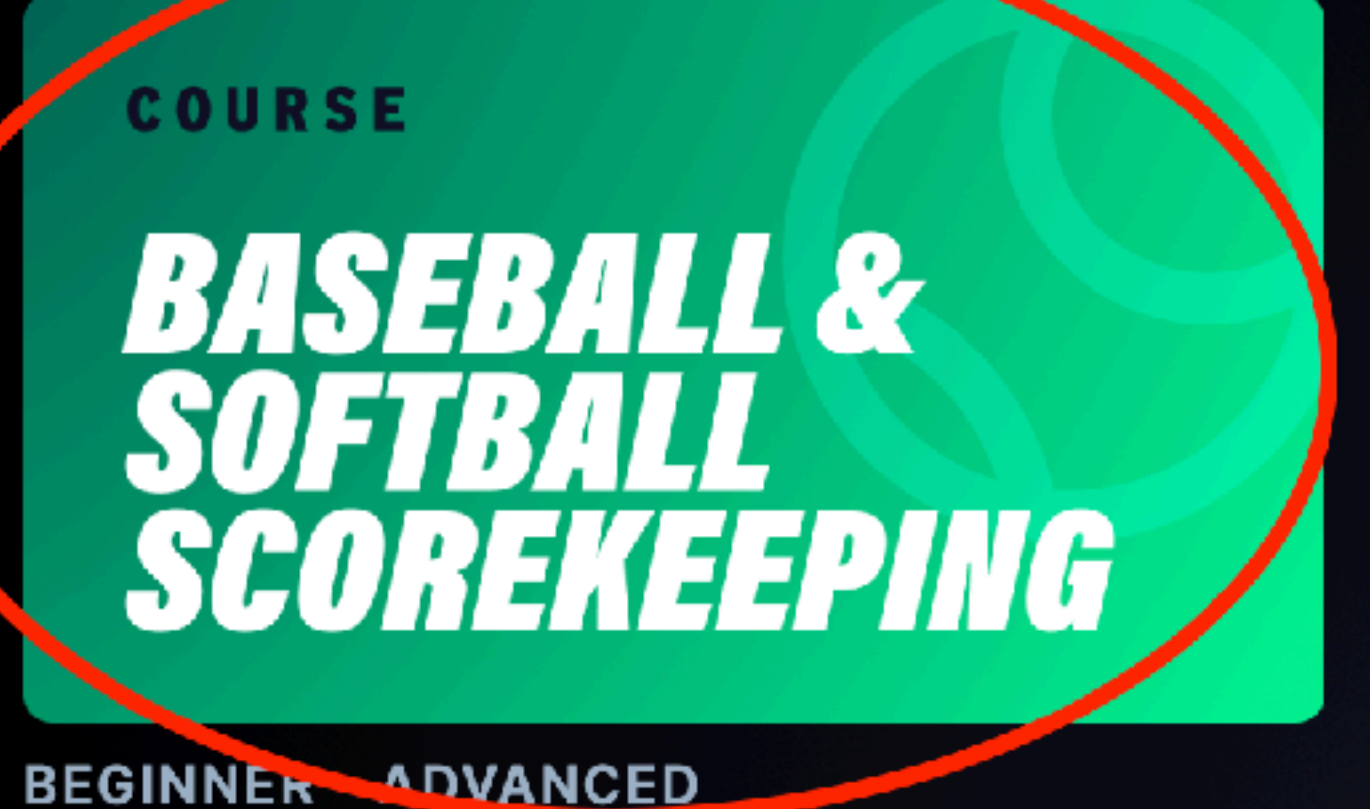

COURSE

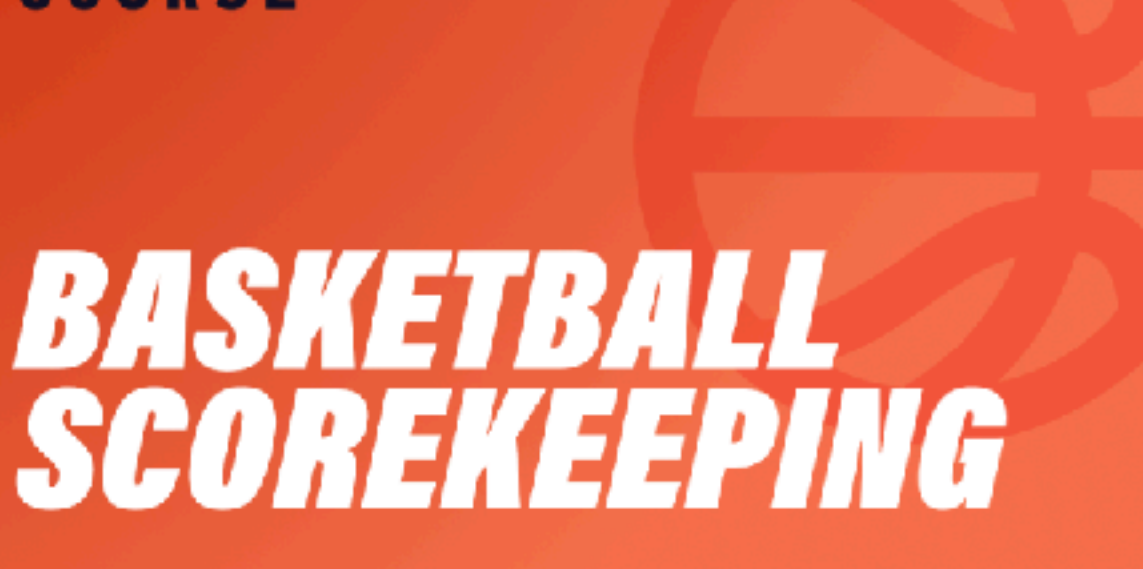

**BEGINNER - ADVANCED** 

| 07   | Score a Basic Error                   |
|------|---------------------------------------|
| 08   | Fielder's Choice                      |
| 09   | Dropped 3rd Strike                    |
| 10   | Tracking Pitch Counts                 |
|      |                                       |
| SCOR | EKEEPING: ADVANCED                    |
| 11   | Score a Sac Fly                       |
| 12   | Score a Sac Bunt                      |
| 13   | Score a Double Play                   |
| 14   | Score an Error with Multiple Fielders |
| 15   | Track Pitch Velocity & Pitch Type     |
| 16   | Score a Balk                          |
| 17   | Illegal Pitch (Softhall)              |

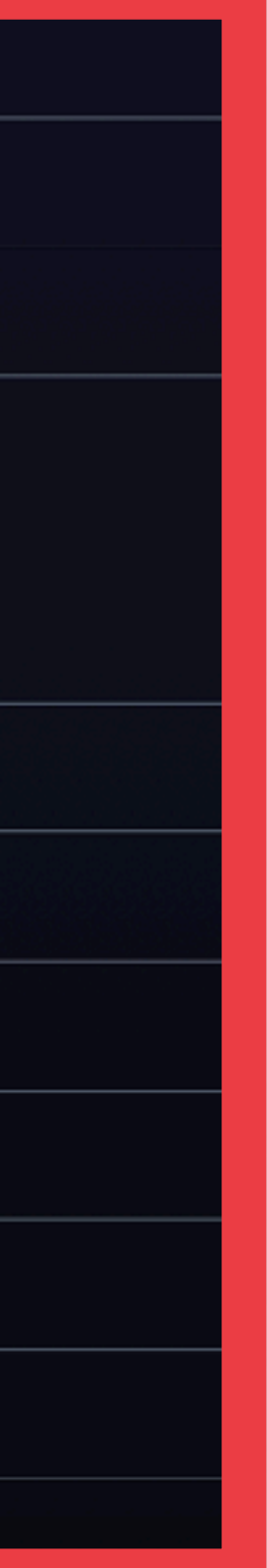

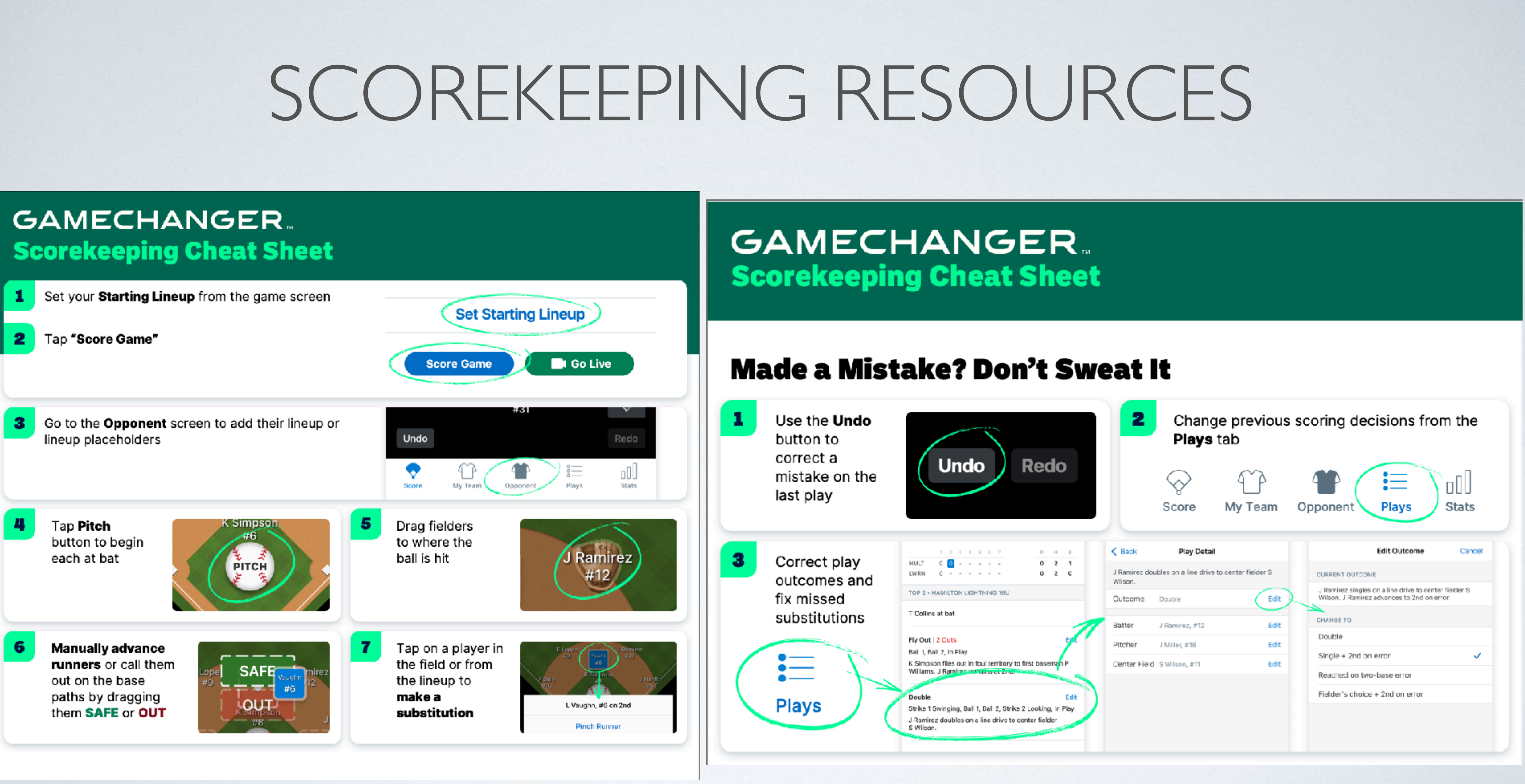

# SETTING STARTING LINEUPS

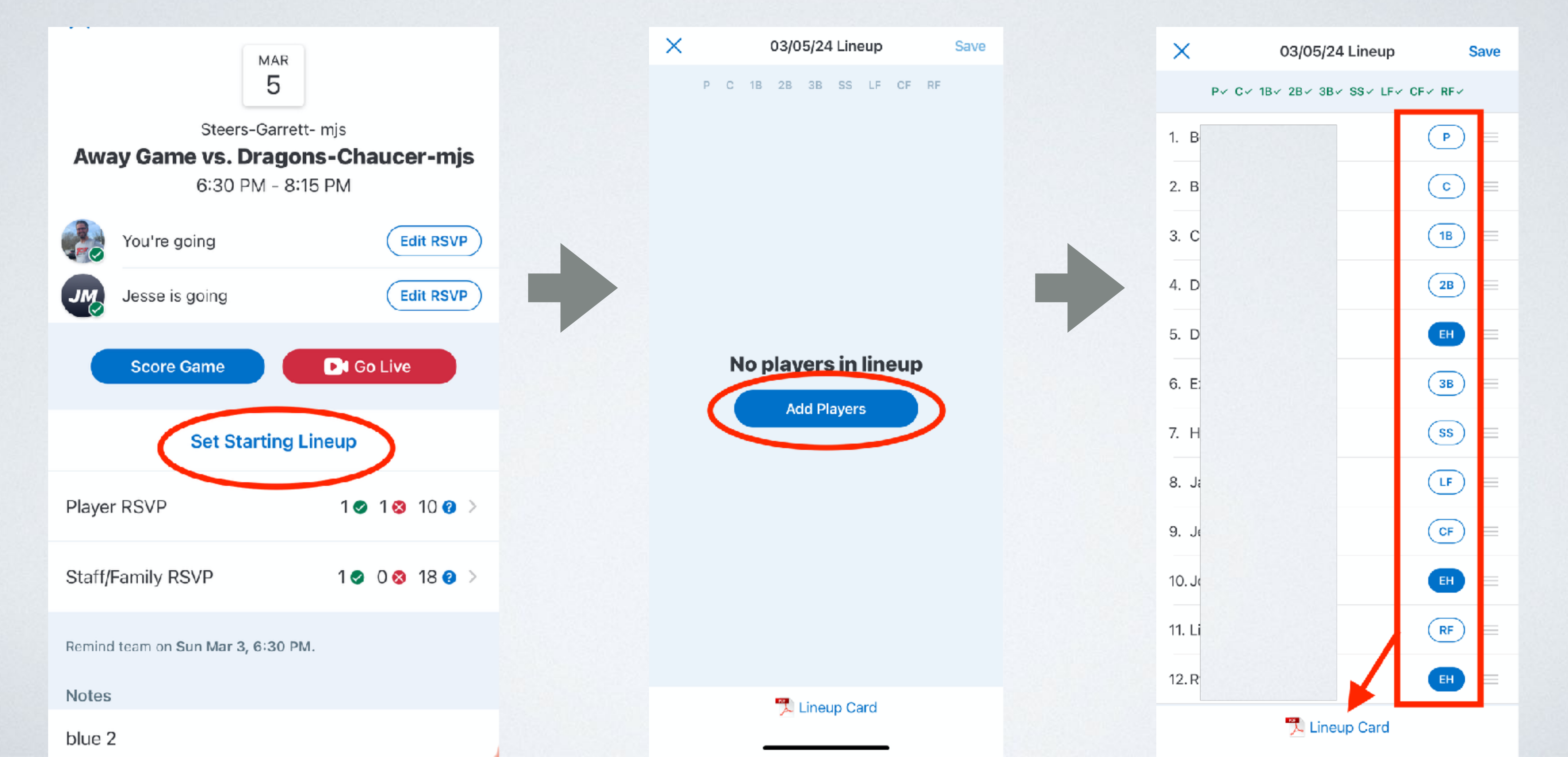

# PRINTING STARTING LINEUPS

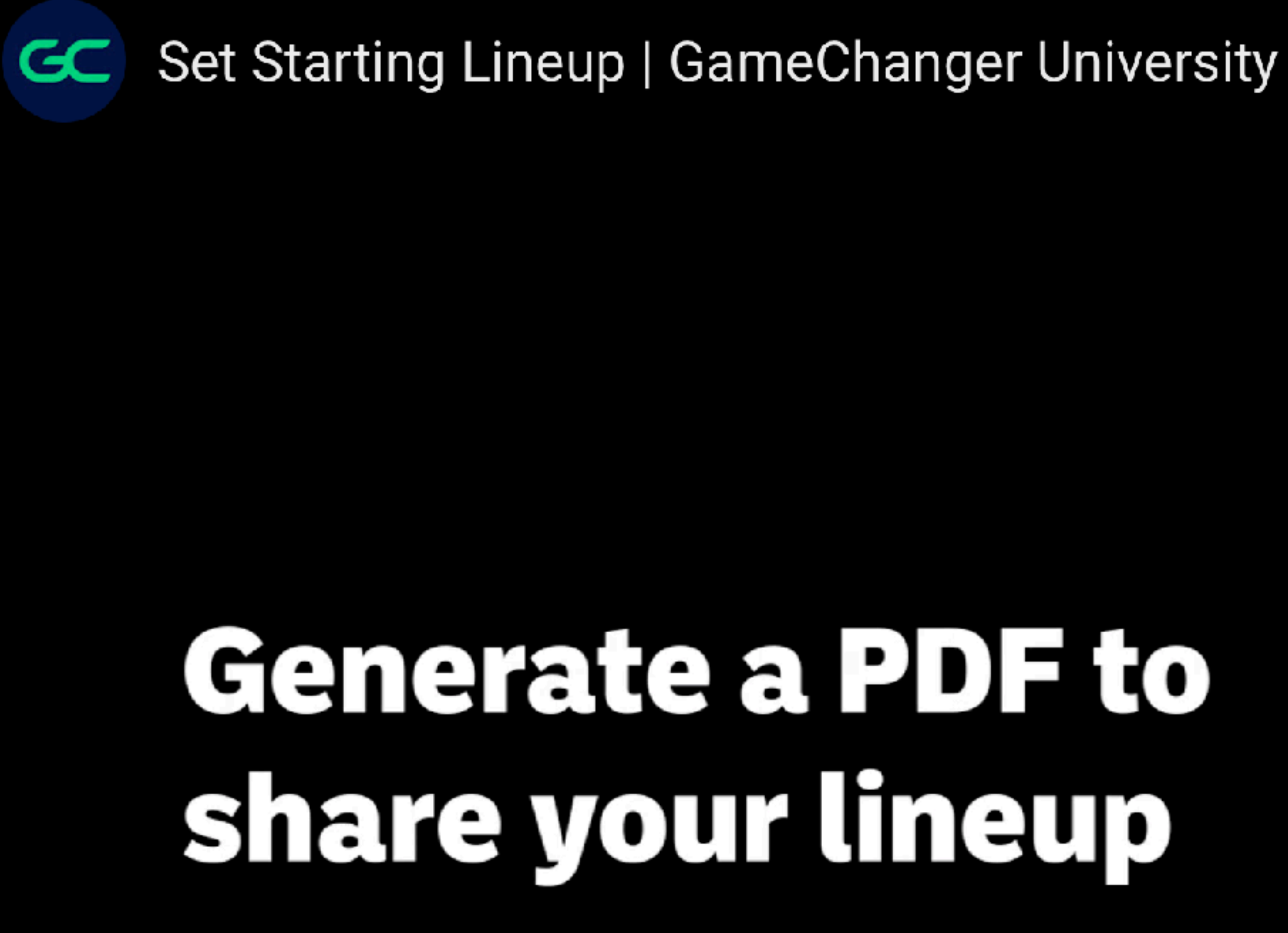

X

### Bulldogs

vs. Chargers

Harlem River Park, Harlem River Dr, New...

rh

Friday, April 15, 2022

|             | PLAYER         | #  | POS         | SUBS | * | POS. |
|-------------|----------------|----|-------------|------|---|------|
| 1           | Nick Sullivan  | 5  | 1B          |      |   |      |
| 2           | Abhinav Samson | 39 | 38          |      |   | -    |
| 3           | Sarah Smoltz   | 4  | 2B          |      | - |      |
| 4           | Pete Johnson   | 9  |             |      | - |      |
| 5           | Ryan Watson    | 19 | SS          |      | _ |      |
| 6           | Peter Gant     | 14 | P           |      | - |      |
| 7           | Nathan Gatto   | 1  | DP          |      | - |      |
| 8           | Ronni Wilson   | 15 | c           |      |   |      |
| 9           | Bari Newsome   | 18 | CF          |      | - | -    |
| 10          |                |    | _           |      |   |      |
| 11          |                |    |             |      |   |      |
| Not setting | Alex Ertz      | 49 | RF/<br>Flex |      |   |      |

### **Additional Players**

| 27  | At Erving        | 27 | Keira Klaczek     |  |
|-----|------------------|----|-------------------|--|
| 12  | Amelia Barringer | 30 | Kyleigh M         |  |
| 32  | David Kent       | 13 | Maria H           |  |
| 24  | Doug Caracter    | 7  | Ron Frankson      |  |
| 22  | Emilie H         | 24 | Stephen Smalls    |  |
| 25  | Gabriel Thompson | 20 | Tom Forrester III |  |
| 3   | Gina F           | 8  | Will O            |  |
| Hea | d Coach          |    | Addtl. Coaches    |  |

GAMECHANGER

Scorekeeping, Stats, Live Game Updates,

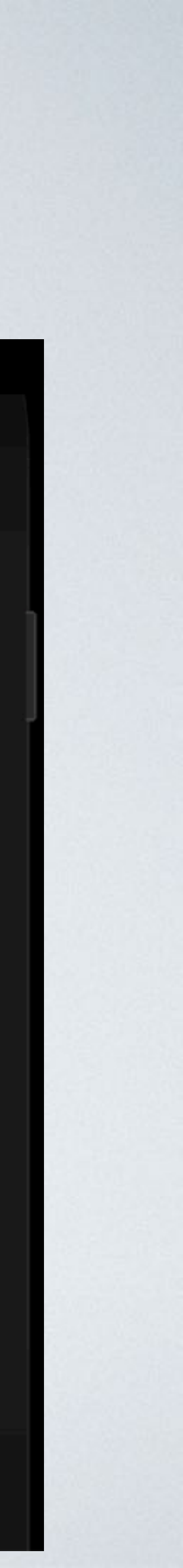

# FILLING OPPONENTS LINEUP OPTION A

Manage Lineups & Substitutions | GameChanger University

## To quickly fill your opponent's lineup, use "Lineup **Placeholders**"

| Menu   | CT Cł        | nargers   |           |   |
|--------|--------------|-----------|-----------|---|
| PX     | CX 18X 28X 3 | BX SSX LF | × CFX RFX |   |
|        | Lineup       |           | Roster    |   |
| 🏓 Line | up Card PDF  |           |           | > |
|        | Create N     | lew Playe | r         |   |
|        | Lineup Pl    | aceholde  | rs        |   |
|        | Clear        | Lineup    |           |   |
|        |              |           |           |   |
|        |              |           |           |   |
|        |              |           |           |   |
|        |              |           |           |   |
|        |              |           |           |   |
|        |              |           |           |   |
|        |              |           |           |   |
|        |              |           |           |   |
|        |              |           |           |   |
|        |              |           |           |   |

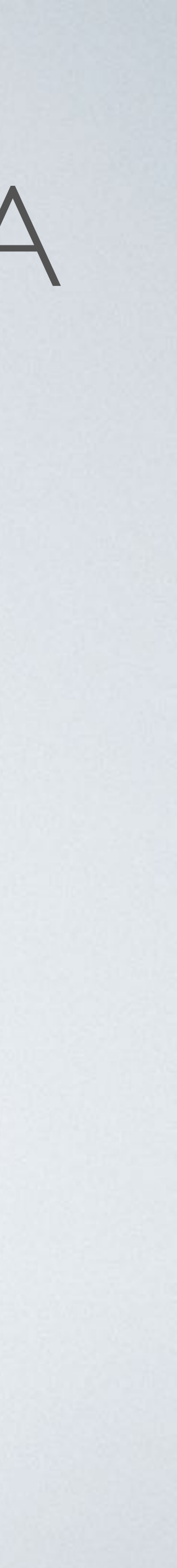

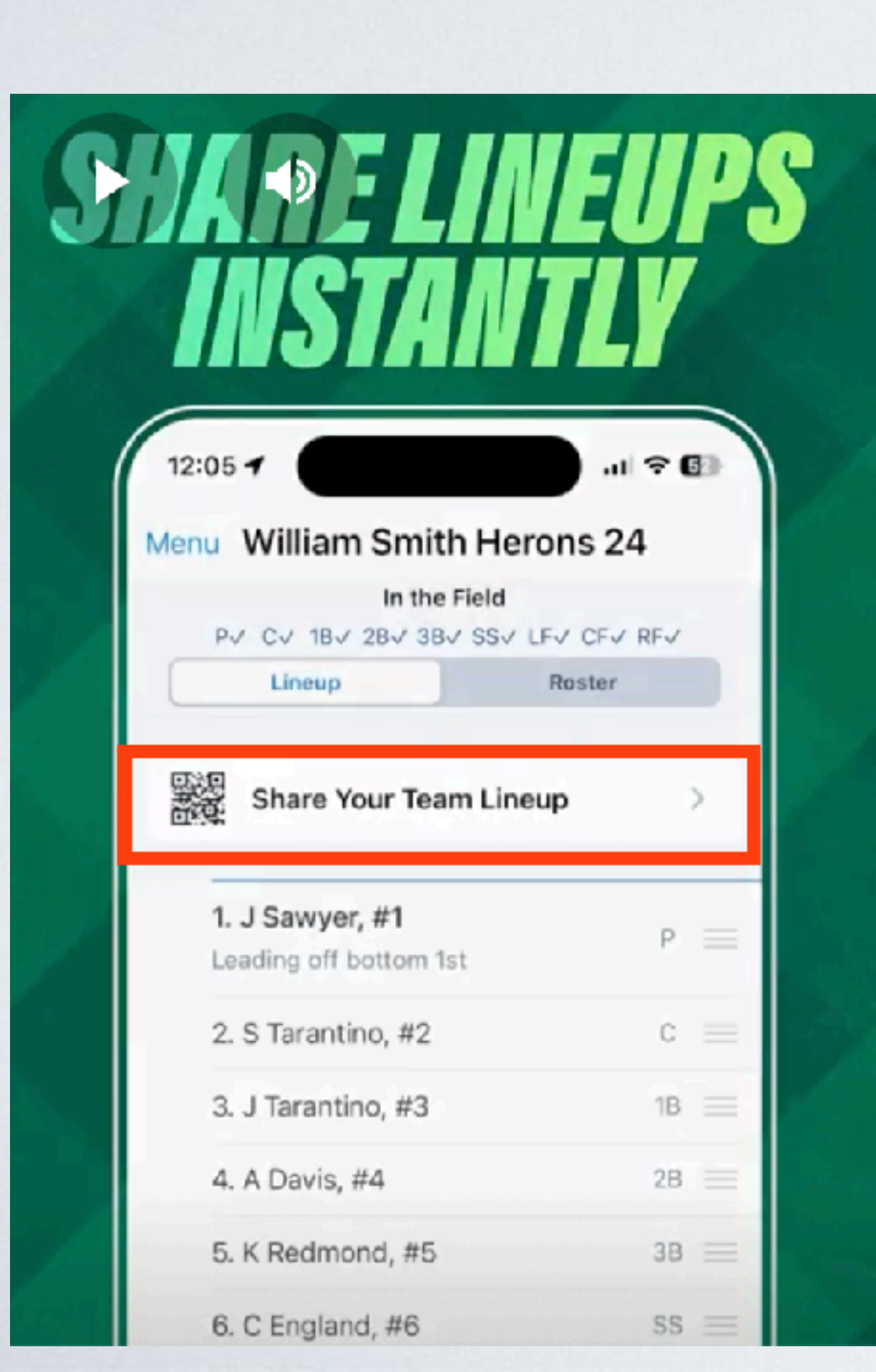

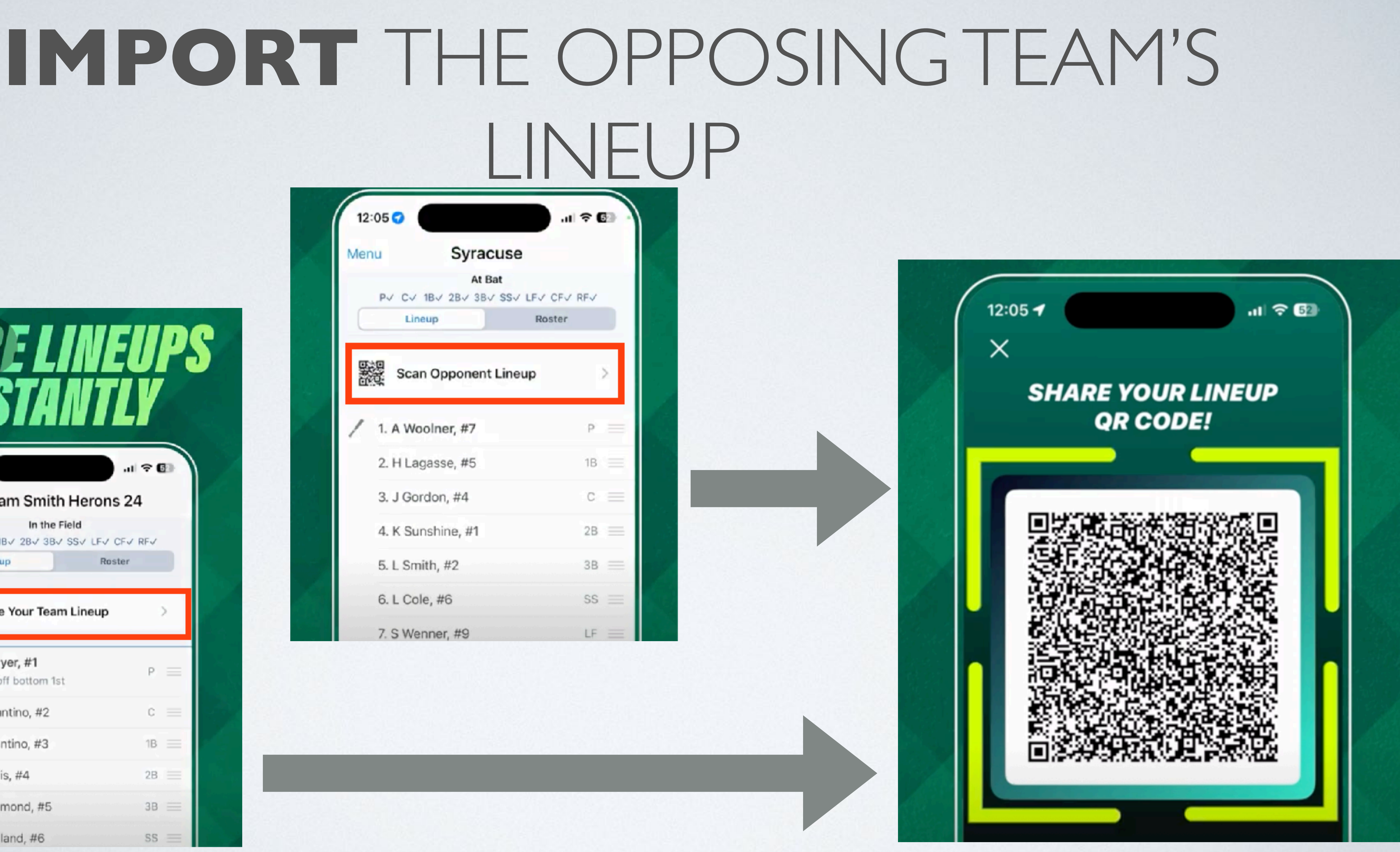

# <u>ASWLL.COM / SPORTS CONNECT</u>

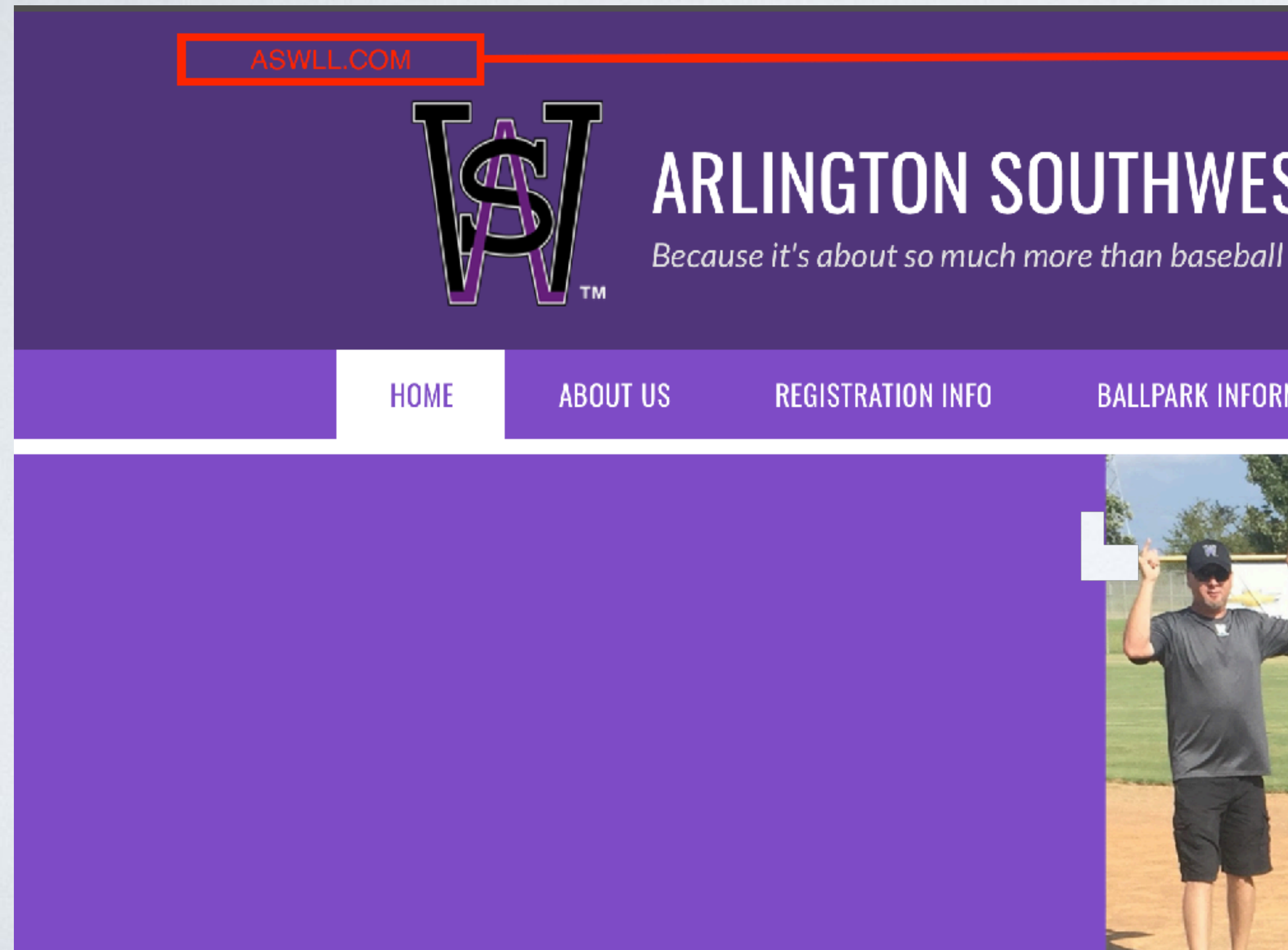

**ARLINGTON SOUTHWEST LITTLE LEAGUE** 

BALLPARK INFORMATION

### BASEBALL INFORMATION

LOGIN

REGISTER

<u>ि</u>च.

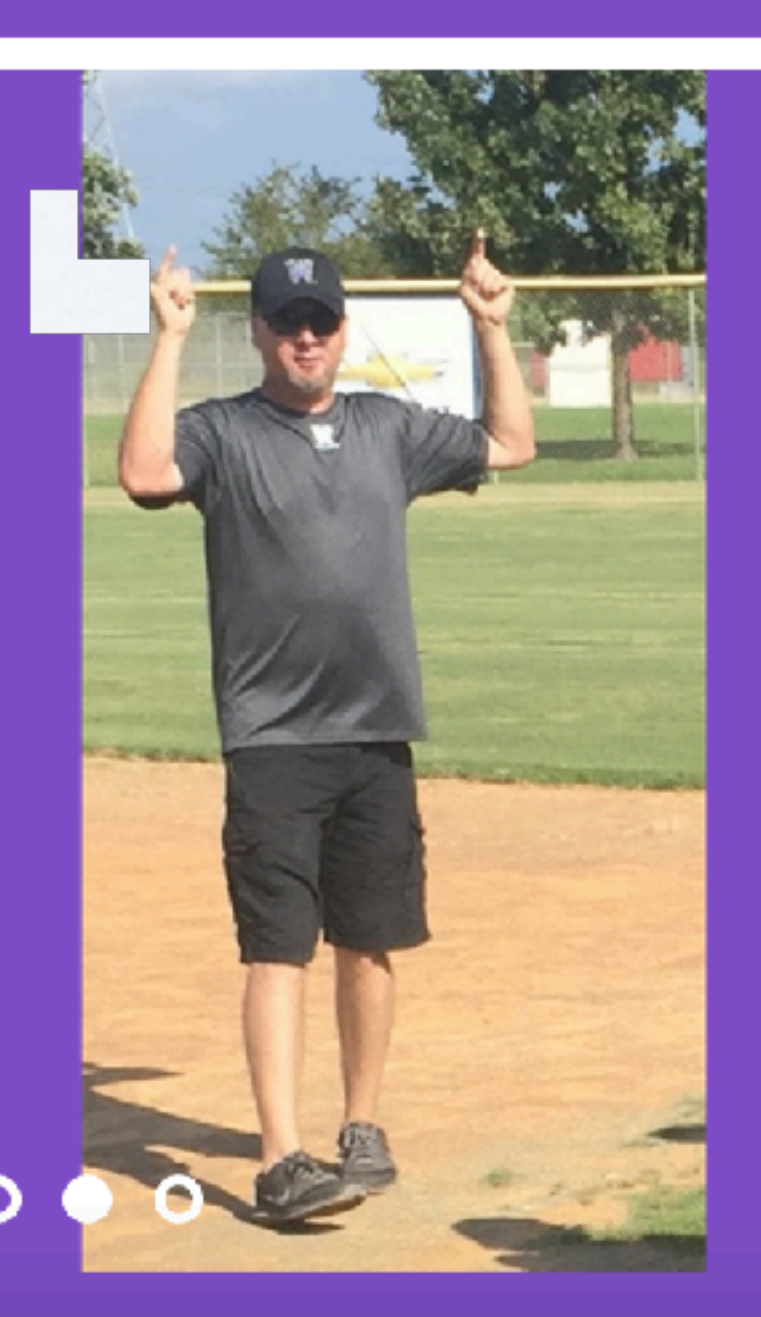

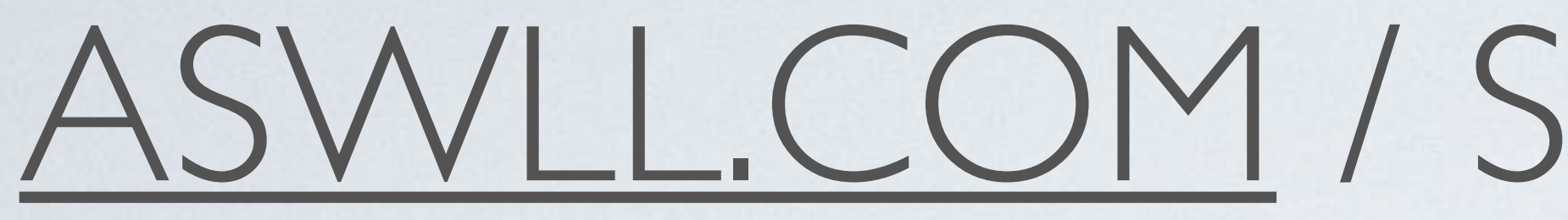

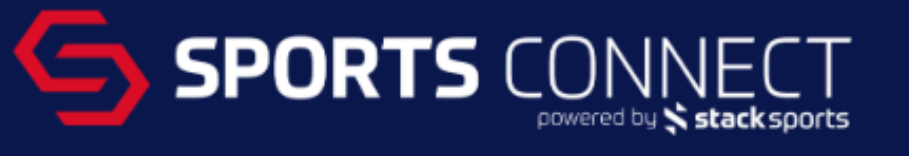

### Welcome back, Joshua McDonell! Your email address is mcdonell.josh@protonmail.com.

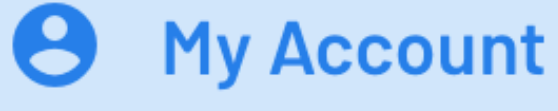

Calendar

Volunteer

- My Orders
- B Shared Reports

Maccadoo

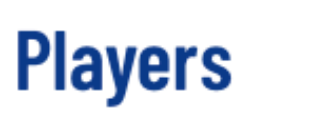

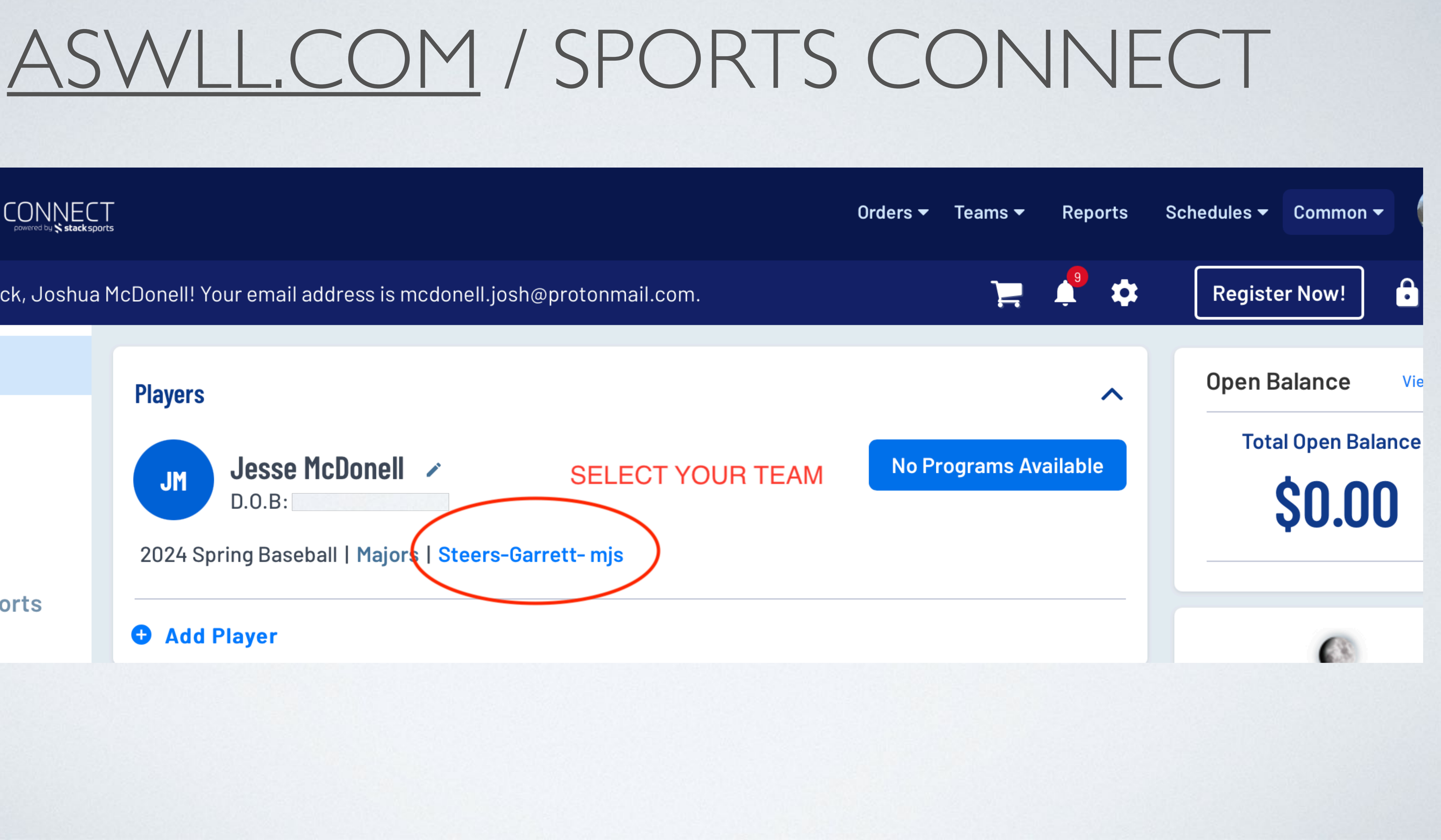

# <u>ASWLL.COM / SPORTS CONNECT</u>

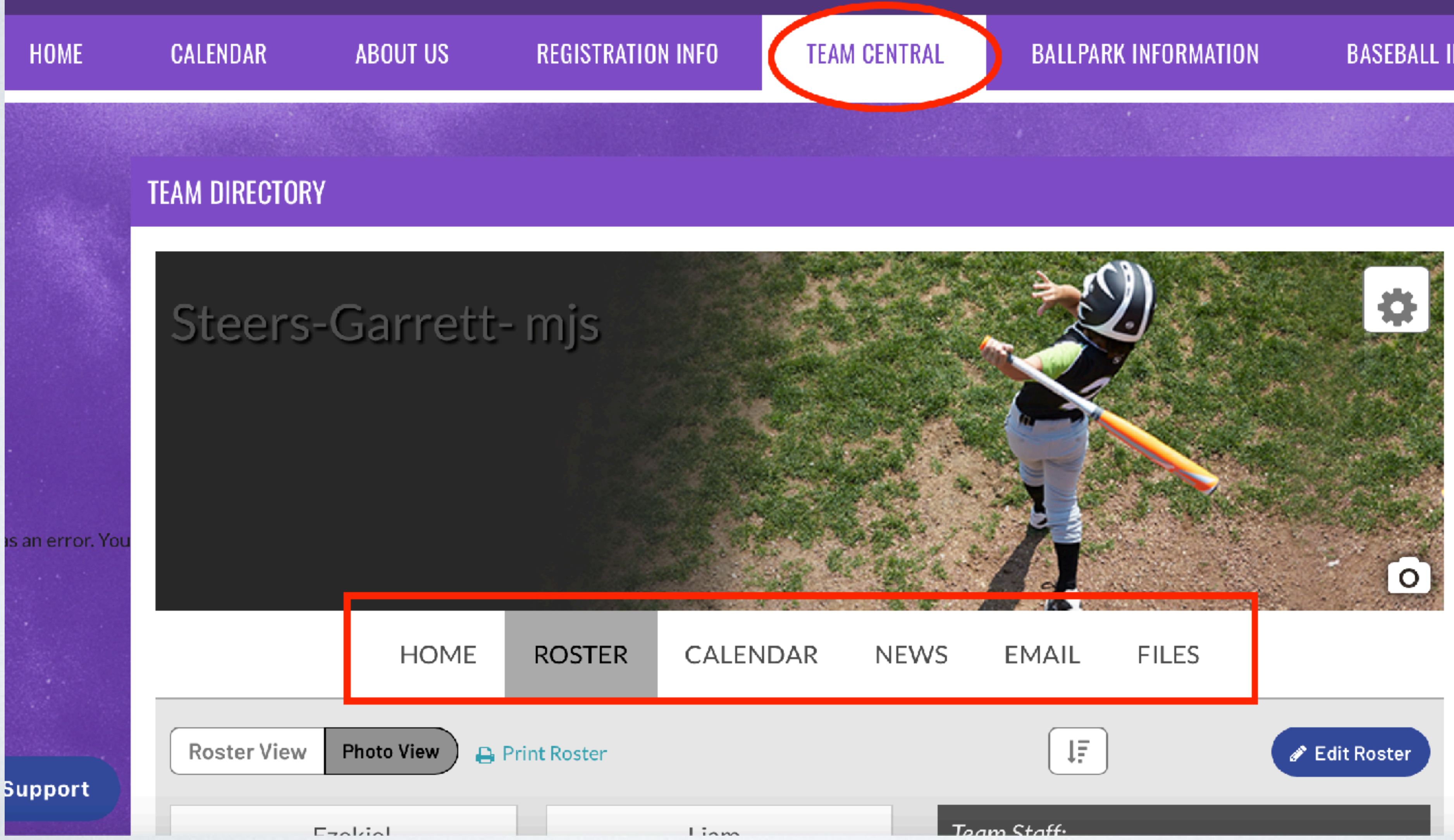

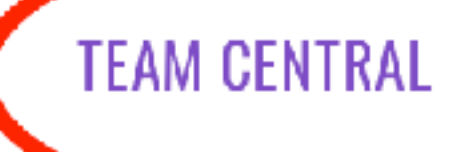

### BASEBALL INFORMATION

# SENDING TEAM EMAILS ASWLL.COM

|     | HOME                                       | ROSTER     | CALENDAR               | NEWS        | EMAIL | FILES |  |
|-----|--------------------------------------------|------------|------------------------|-------------|-------|-------|--|
| New | Email                                      |            |                        |             |       |       |  |
| S   | ıbject:                                    |            |                        |             |       |       |  |
|     | Add subject                                |            |                        |             |       |       |  |
| Μ   | essage:                                    |            |                        |             |       |       |  |
|     | B I ∐ ⋮≣ ⋮≣ ⇔                              |            |                        |             |       |       |  |
|     | Add message                                | )          |                        |             |       |       |  |
|     |                                            | At         | tach Files             |             |       |       |  |
| (   | Select Files<br>Max File Size Allowed: 10M | В          | Select who we the mess | ill/receive |       |       |  |
| S   | elect Recipients: 🗌 🤋                      | Select All |                        |             |       |       |  |

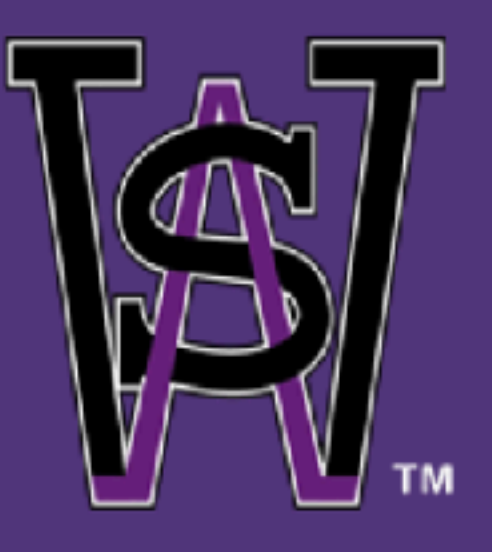

## **ARLINGTON SOUTHWEST LITTLE LEAGUE**

Because it's about so much more than baseball

HOME

CALENDAR

ABOUT US

**REGISTRATION INFO** 

COACHING PARTNERS

FILE DOWNLOADS

## LEGAL BAT INFORMATION

Steers-Garrett- mjs ⑦ Support

# HELPFUL TEAM FILES

G∖₹

LOGOUT MY ACCOUNT

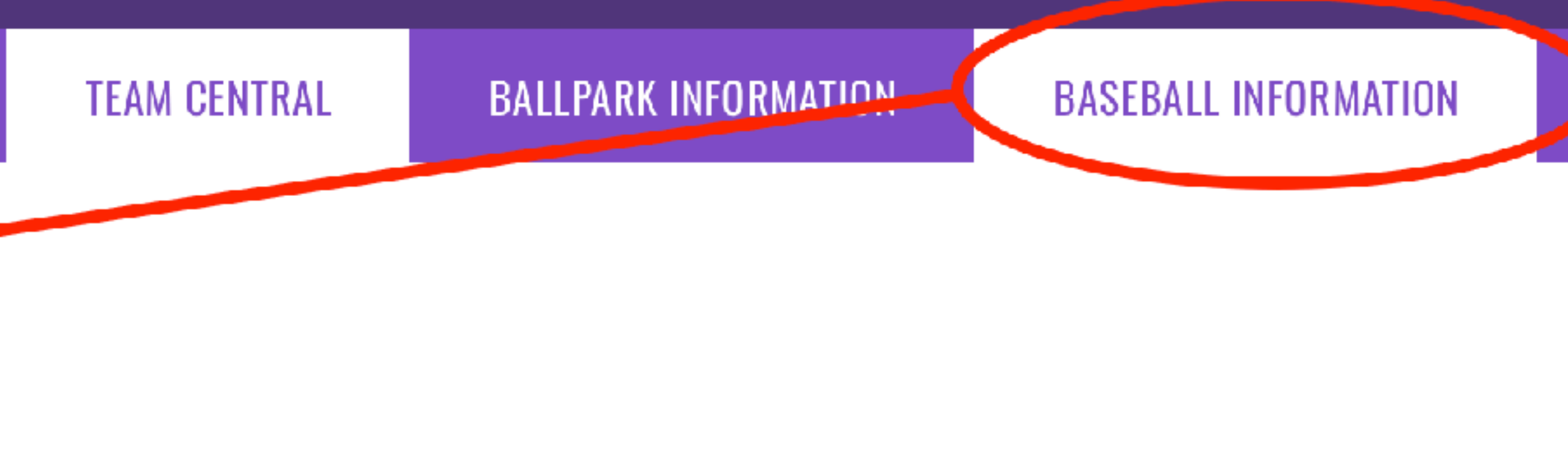

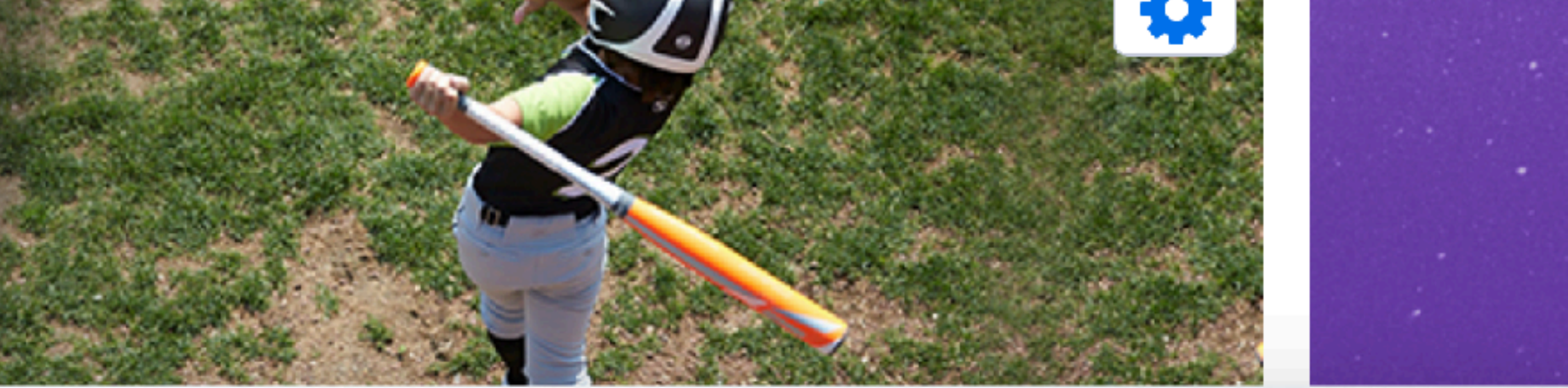

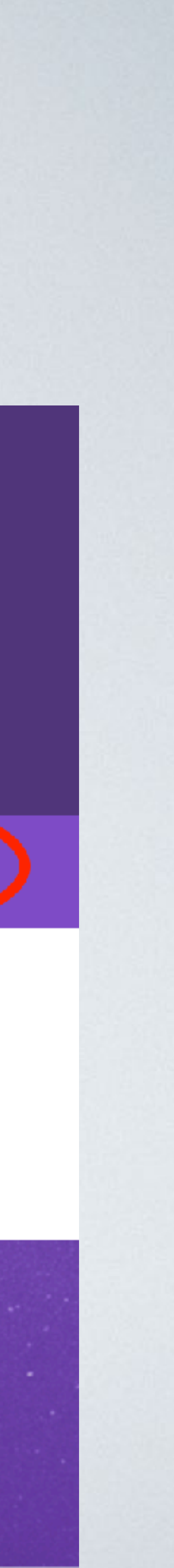

# HELPFUL TEAM FILES

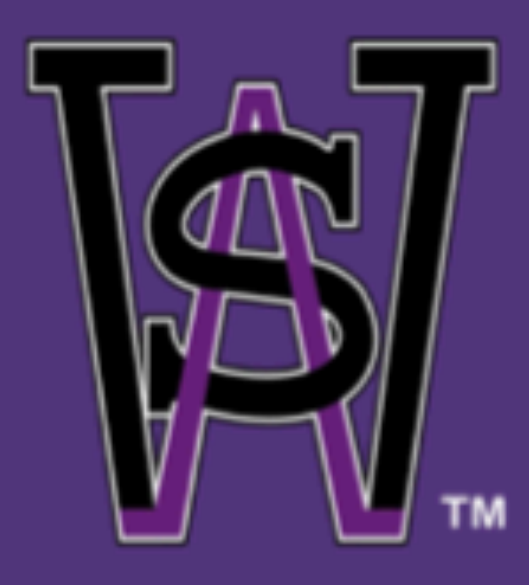

ABOUT US

## ARLINGTON SOUTHWEST LITTLE LEAGUE

Because it's about so much more than baseball

**REGISTRATION INFO** 

COACHING PARTNERS

FILE DOWNLOADS

LEGAL BAT INFORMATION

CALENDAR

## Steers-Garrett- mjs

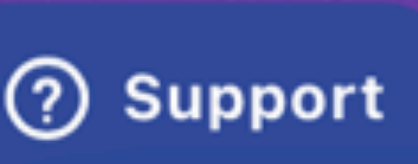

HOME

G<sub>र</sub>

LOGOUT | MY ACCOUNT

### TEAM CENTRAL

### BALLPARK INFORMATION

## **BASEBALL INFORMATION**

### FILE DOWNLOADS

Coaches and Umpires can download the files below.

If the document doesn't open in your browser, look in your Downloads folder. If any link isn't working, send an email to webmaster@aswll.com

Teeball 1 rules (PDF), Teeball 1 Defensive Rotation (XLS) Teeball 2 rules (PDF) TeeBall 2 Defensive Rotation (XLS) Bubba Ball FAQ (PDF) Bubba Ball rules (PDF)

Pregame Organization.pdf On Field Behavior.pdf

Machine Pitch Rules (DOC) MP Defensive Rotation.ats Coach Cheatsheet.pdf

T Ball Development.pdf MP1 Development.pdf MP2 Development.pdf Minors Development.pdf Majors Development.pdf

Batting cage policy.pdf Injury Tracking Form.pdf Pitching Record.pdf Team Rules Handout.doc

Densing Card odf

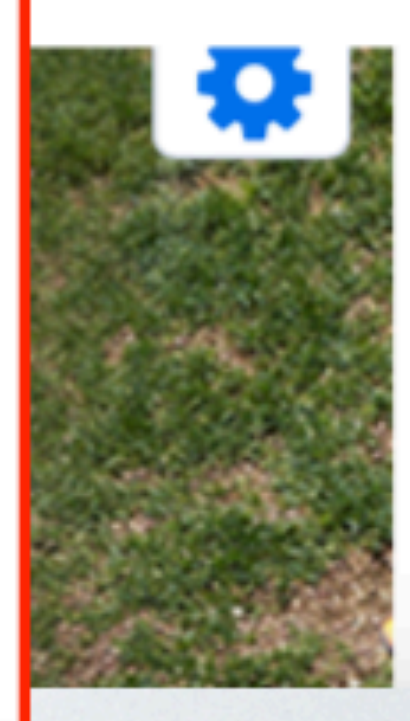

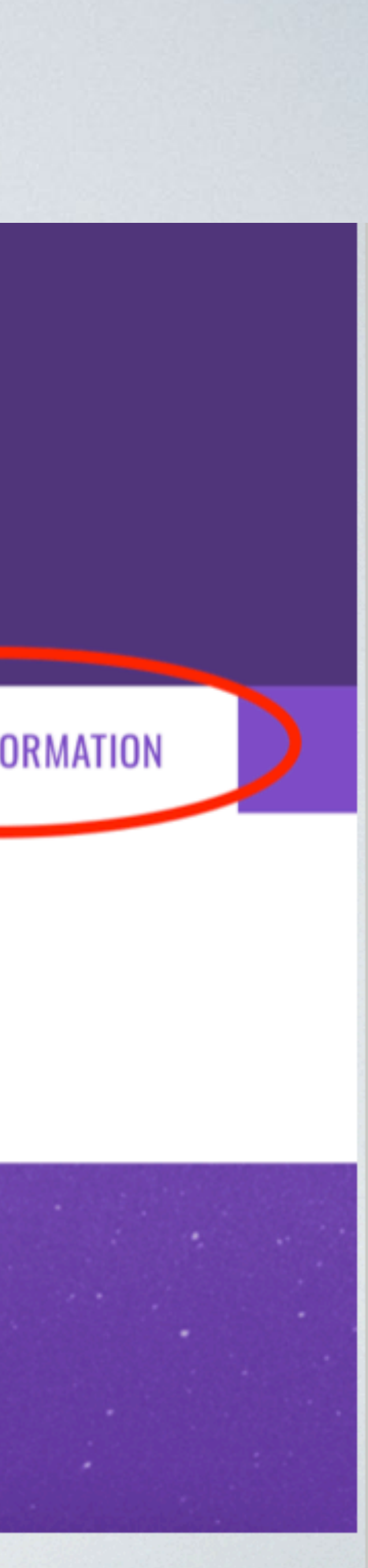

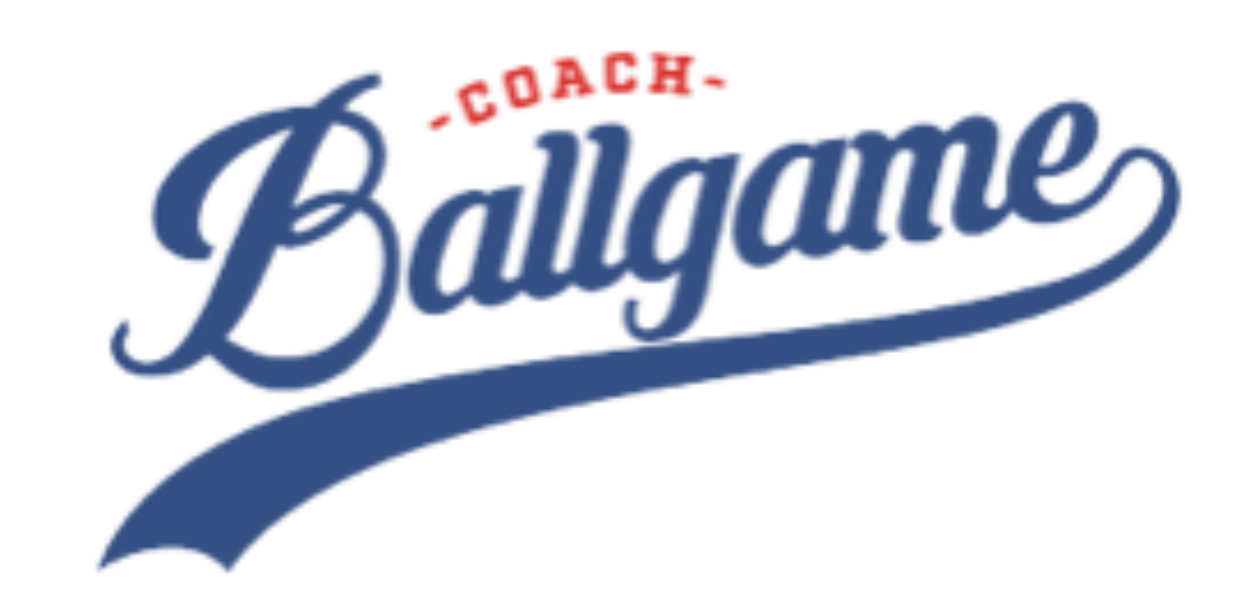

| A.C. | Arlington, TX<br>5 - 12 yrs | Sat<br>5:0 |
|------|-----------------------------|------------|
|      |                             | Nov        |
|      |                             |            |

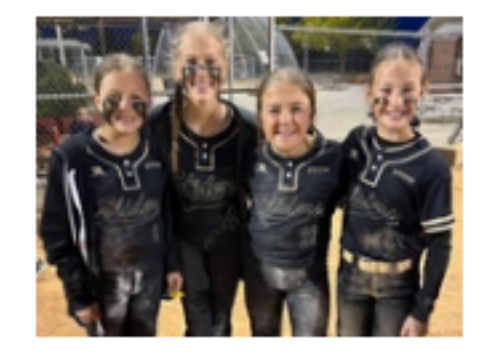

RUTAN

| Austin, TX - Girls Sandlo | ot |
|---------------------------|----|
| 5 - 12 yrs                |    |
|                           |    |

# COACH BALLGAME

| Sat<br>5:00pm - 8:00pm CST<br>Nov 16, 2024<br>② Arlington, TX, 700 S Mary St, Centr | \$75<br>More Info |
|-------------------------------------------------------------------------------------|-------------------|
| Sun<br>10:00am - 1:00pm CST<br>Nov 17, 2024<br>② Austin, TX - Cedar Park Youth Lea  | \$75<br>More Info |

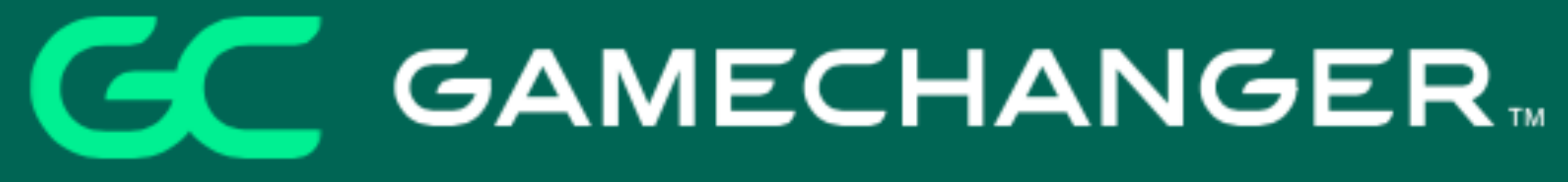

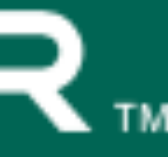

# THANKYOU HAVE A GREAT FALL SEASON!